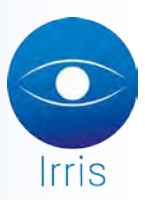

# TÉLÉCHARGEMENT DES CATALOGUES VIA LA PLATEFORME D'EYES ROAD (VERRES - MONTURES - LENTILLES)

Eyes-Road est une plate-forme dédiée aux professionnels de l'optique, permettant de gérer des échanges de données (EDI), d'échanger et de diffuser des catalogues électroniques. Les opticiens peuvent télécharger leurs catalogues directement et gratuitement via cette plate-forme, puis les intégrer dans leur logiciel de gestion de magasin.

### I. Créer un nouveau compte

Sur le site http://www.eyes-road.net, se connecter à son compte en remplissant son Login et son Mot de passe si un compte a déjà été créé.

#### Si aucun compte n'a encore été créé, s'inscrire :

|             | Identification |                         | S'inscrire                                             |
|-------------|----------------|-------------------------|--------------------------------------------------------|
| Identifiant |                |                         | Vous êtes opticien et vous n'avez pas encore de compte |
| Mot de pas  | *              |                         | INSCRIVEZ                                              |
|             |                |                         | Vaus                                                   |
|             | ar connear     |                         |                                                        |
|             |                | Mot the parale culded 2 |                                                        |

Après avoir cliqué sur « **Inscrivez-vous** », remplir les informations de votre magasin, puis cliquer sur « **Rechercher son magasin** » :

| Information de votre magasin<br>Numéro téléphone: |
|---------------------------------------------------|
| Raison sociale :                                  |
| Adresse:                                          |
| Code postal :                                     |
| ville:                                            |
| Code adhérent :                                   |
| Nom représentant légal :                          |
| Prénom représentant légal :                       |
| Prénom représentant légal:                        |

Selon les informations remplies, il est possible que la plateforme ne trouve pas immédiatement votre magasin, un message apparait :

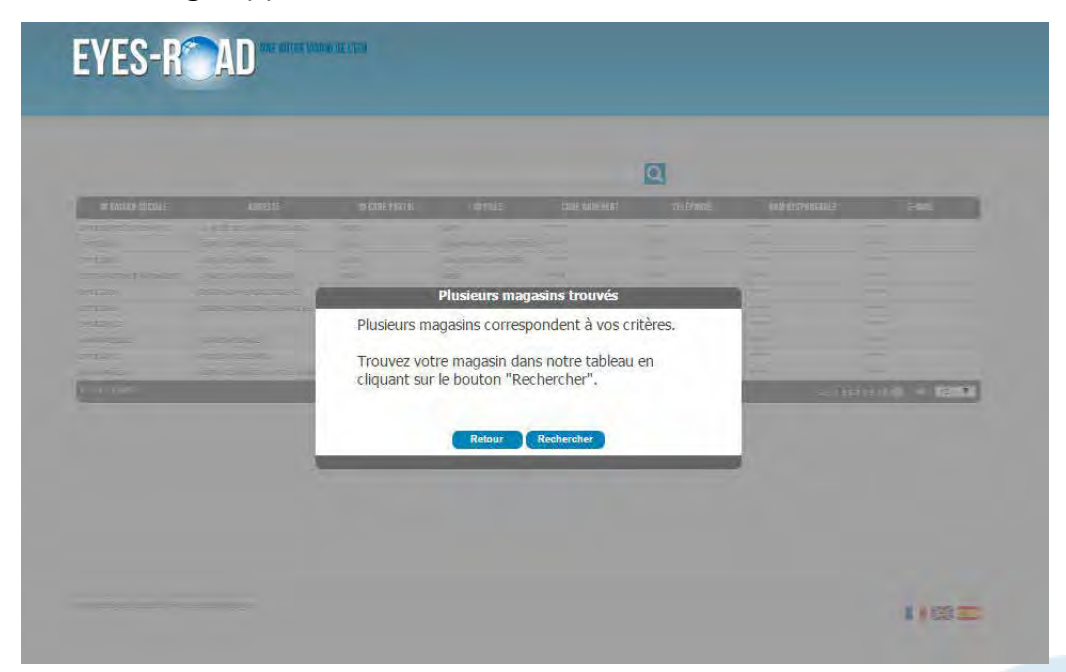

Cliquer sur « **Rechercher** ». Remplir la zone de recherche (Code postal, raison sociale...) puis sélectionner votre magasin dans la liste.

| CRAISON SOCIALE<br>OPTICAL CENTER SIBSE 74 RUE<br>ALAKIN AFFLELCH 104, AA<br>NUAN AFFLELCH 2, FUAC | ADRESSE                       | CODE POSTAL | SA VILLE | CODE ADHÉRENT |           |                 |                   |
|----------------------------------------------------------------------------------------------------|-------------------------------|-------------|----------|---------------|-----------|-----------------|-------------------|
| OPTICAL CENTER SIBILE 74 RUE<br>ALVON AFFLELOLI 104, AVI<br>NAAN AFFLELOLI 8, FUXC                 | LILLGTER                      | and a       |          |               | TÉLÉPHONE | NOM RESPONSABLE | E-MAIL            |
| NARN AFFLELCK: 104, AV<br>NARN AFFLELCKU B, FLAC                                                   |                               | V2611/      | PARIS    | 34844         | TITLE .   |                 | ****              |
| ALAIN AFFLELOU 8, FLAC                                                                             | ENUE DES CHIMIPS-EL YSEES     | 75088       | PIRIS    | -50004        | 2000      |                 |                   |
|                                                                                                    | E DE L'OPERA                  | 75009       | PARES    | Adda.         | (makes)   | alle.           |                   |
| NLADN AFFLELOU 109, RU<br>HANKE                                                                    | IE SAINT-LAZARE PRESAGE DU    | 75009       | PVRES    |               | -         |                 |                   |
| NLAIN AFFLELDU - 1111111111 140, RU                                                                | IE DE RIVOLI                  | 75001       | PARES    | (Addate)      |           |                 | *****             |
| ALAIN AFFLELQU 2, RUE                                                                              | DE L'ARC EN CLEL PORTE BERGER | 79001       | 94RUS    |               |           |                 |                   |
| ALAIN AFTLELOU +************************************                                               | RUE DE FLANDRE                | 75019       | PARIS    | B-SR-LT       | a saith   |                 | +11++             |
| OPTIQUE OURTEU 3. PLAC                                                                             | E GAVEETTA                    | 75020       | PARIS    | 44441         | 44444     |                 | 1100              |
| OPTIQUE UNURENT 152, AV                                                                            | ENUE DE SAINT-OUEN            | 75018       | 94RES    | (14444)       | 44444     | *****           |                   |
| RUNCISLELOUCH OFFICIEN 143/RU                                                                      | IE DE LA PONPE                | 75016       | PIRES    | ilite         |           | siist           | size:             |
|                                                                                                    |                               |             |          |               |           |                 | 678910 📫 NB: 10 🔻 |
|                                                                                                    |                               |             |          |               |           |                 |                   |
|                                                                                                    |                               |             |          |               |           |                 |                   |
|                                                                                                    |                               |             |          |               |           |                 |                   |
|                                                                                                    |                               |             |          |               |           |                 |                   |

Une fois votre magasin trouvé, une fenêtre « Validation de votre magasin » apparait :

| -                                   | Validation de votre magasin | _ |
|-------------------------------------|-----------------------------|---|
| Fournisseur                         | ADCL/Aplus" (ADC)           |   |
| Compte client chez o<br>fournisseur | e.                          |   |

#### <u> 2 cas :</u>

- Pour les opticiens ayant déjà passé des commandes électroniques : afin de vérifier et valider vos informations, choisir un fournisseur dans la liste déroulante et entrer votre code client. Cliquer sur « Valider mon magasin ».
- Pour les opticiens n'ayant JAMAIS passé de commandes électroniques (ou qui ne trouvent pas leur code) : cliquer sur « Valider mon magasin », une fenêtre apparait :

| EYES-R AD | Danie Australe Australe Australia                                                                                                    |        |
|-----------|----------------------------------------------------------------------------------------------------|--------|
|           | Tuidainn de 40(remagasio<br>1000-1000 - T                                                                                                    |        |
|           | Code introuvable         Nous niavons pas réussi à retrouver ce code dans notre base.         Deux choix sont possible pour vous :         - Yous pouvez entrer votre code EDI chez ESSILCR.         DU         • Nous pouvez tout de même continuer. Notre équipe se chargera alors d'activer ou non votre megasin.Yous en serez informé par mail:         Rekorr       Elspe sativante         Chercher chez ESSILCR |        |
|           |                                                                                                    | 1165 m |

Cliquer soit sur « **Chercher chez ESSILOR** », soit sur « **Etape suivante** » un mail sera alors envoyé au Support Technique d'Eyes-Road qui validera les informations après vérifications.

Puis choisir un LOGIN (adresse email) et un Mot de passe.

| C                        | hoisissez un login et mot de passe |  |
|--------------------------|------------------------------------|--|
| E-mail (login)           |                                    |  |
| Mot de passe souhaité :  |                                    |  |
| Confirmer mot de passe : |                                    |  |
|                          |                                    |  |
|                          | Créer mon compte                   |  |
|                          |                                    |  |
|                          |                                    |  |
|                          |                                    |  |
|                          |                                    |  |

Une fois le compte activé, une confirmation sera envoyée par mail par le Support Technique d'Eyes-Road.

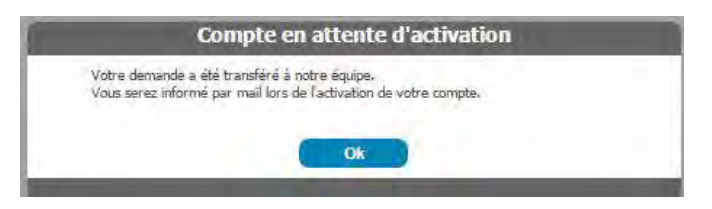

Une fois ce mail reçu, il sera possible de se connecter à son compte.

#### II. Se connecter à son compte

Remplir son Login et son Mot de passe\*.

| Identificatio               |                       | S'inscrire<br>Vous êtes opticien et vous n'avez pas encore de comote | - |  |
|-----------------------------|-----------------------|----------------------------------------------------------------------|---|--|
| Identifiant<br>Motide passe |                       | INSCRIVEZ                                                            |   |  |
| Se connecter                |                       | Vous                                                                 |   |  |
|                             | Mot de passe oublié ? |                                                                      |   |  |

\*Le Mot de passe est personnel, vous en êtes le seul détenteur. En cas de perte cliquer sur « **Mot de passe oublié ?**» sur la fenêtre d'authentification.

Prendre connaissance des Conditions Générales d'Utilisation du logiciel IDDIC :

|                                                                                                    | Aide   JULIE LIBRALATO   Déca             |
|----------------------------------------------------------------------------------------------------|-------------------------------------------|
|                                                                                                    | Ê                                         |
| CONDITIONS GENERALES D'UTILISATION DU LOGICIEL IDDIC<br>(version 1.3 - Octobre 2014)                                                                                                    |                                           |
| 1. PREAMBULE                                                                                                    |                                           |
| 1.1. Le GEIE Eyes-Road a développé le logiciel IDDIC, dont l'objectif<br>permettre à ses utilisateurs d'effectuer et d'automatiser les tâches li<br>chargement, à la traduction et à la diffusion de catalogues électro<br>auprès des opticiens connectés à la plate-forme interprofessionnelle<br>Road.                                                      | est de<br>lées au<br>miques<br>2 Eyes-    |
| 1.2. Le logiciel IDDIC dispose de diverses fonctions d'alertes et de reporti<br>lesquelles ses utilisateurs peuvent être informés, notamment, de la<br>exécution de la diffusion de catalogues, mais également du chargem<br>nouveaux catalogues ou encore de l'obsolescence de ces demiers.                                                                  | ing par<br>bonne<br>ient de               |
| 1.3. Les présentes conditions générales d'utilisation ont pour objet de déc<br>conditions dans lesquelles le GEIE Eyes-Road autorise ses utilis<br>personnes physiques ou morales, à utiliser ce logiciel en mode hébe<br>l'ensemble des fonctionnalités qu'il propose en se connectant au site in<br>dédié accessible à l'adresse <u>www.eyes-road.net</u> . | rire les<br>ateurs,<br>ergé et<br>nternet |
| 1.4. L'utilisateur ne peut bénéficier des services qui lui sont proposés sur<br>que sous réserve de l'acceptation des présentes conditions gér<br>d'utilisation.                                                                                                    | le site<br>nérales                        |
| 1.5. L'utilisateur déclare avoir obtenu de la part de le GEIE Eyes-Road tou<br>informations nécessaires quant aux services proposés et adhère sans n                                                                                                    | ites les<br>réserve                       |

Bienvenue sur la plateforme Eyes-Road. Cliquer sur « Accéder aux catalogues ».

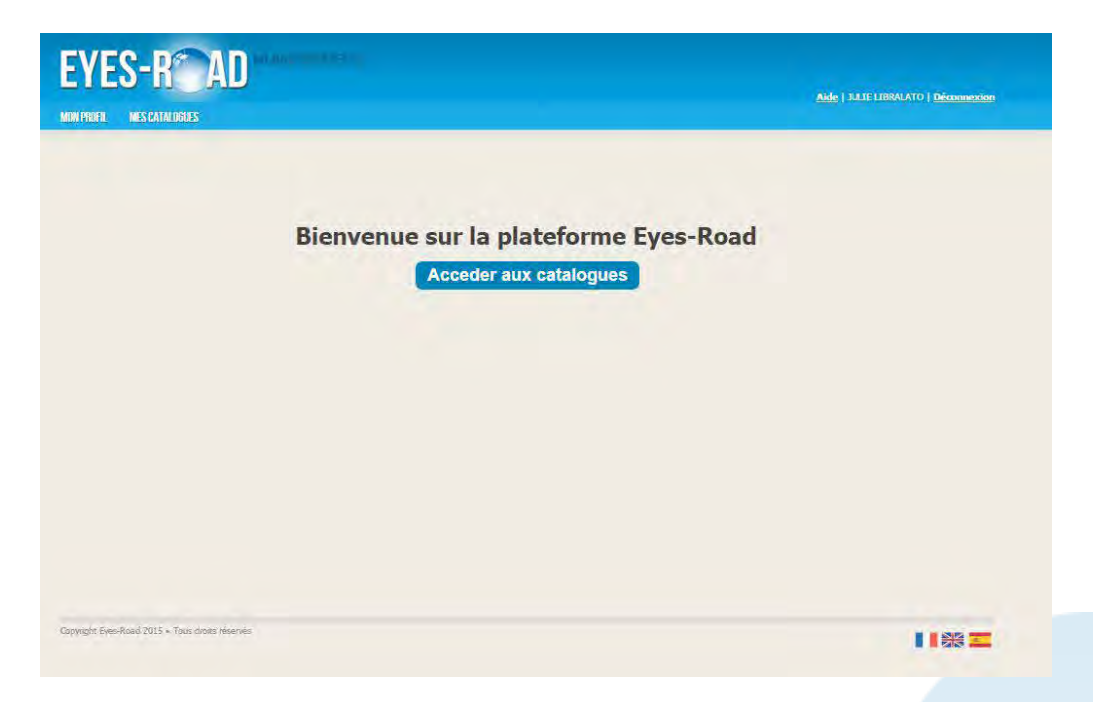

Il y a 2 onglets « MON PROFIL» et « MES CATALOGUES »

## **Onglet « MON PROFIL» :**

Il est possible via cet onglet modifier son mot de passe, mais également voir et modifier son profil.

|        | NON DE L'INCUSTRIE<br>NON DE L'INCUSTRIE<br>RETROTUM<br>RECEDICES STATECA ITECO<br>RELE ENES STATECA ITECO<br>RELE ENES STATECA ITECO<br>RELE ENES STATECA ITECO<br>RELE ENES STATECA ITECO | * * * * * * | 0 0 0 0 |     | NOM DE L'INDUSTRIEL<br>LAUGRATORIE CHITULAIC (CHI)<br>LAUGRATORIE CHITULAIC (CHI)<br>LAUGRATORIE CHITULAIC (CHI) | Afficher seulement les favoris : 📩 |
|--------|----------------------------------------------------------------------------------------------------|-------------|---------|-----|----------------------------------------------------------------------------------------------------|------------------------------------|
|        | HOW OF EXHIBUSTINE                                                                                                    | * * * * *   | 0 0 0 0 |     | NOM DE L'INDUSTRIEL                                                                                              | Mon panier                         |
|        | 450 (w. 50409)<br>87504049<br>886,<br>108 69,<br>108 695 07100, 1880)<br>108 695 07100, (889)<br>108 695 07100, (889)<br>108 695 07100, (880)                                               | * * * * *   | 0 0 0 0 |     | LABORATELIRE OPHTALMIC (OPH)                                                                                     |                                    |
|        | естнолация<br>20 св.<br>К.И.Е. Fres Carticol. 1983)<br>К.И.Е. Fres Carticol. (1987)<br>К.И.Е. Fres Carticol. (1987)                                                                         | * * * *     | 0 0 0   |     | LABORATORRE OPHTALMIC (OV)                                                                                       |                                    |
|        | 808)<br>NUE PERS GATICAL (1803)<br>NUE PERS GATICAL (1807)<br>NUE PERS GATICAL (1807)                                                                                                    | * * *       | 0       | -   | LADOR ATTORN COTTLA DACA                                                                                         |                                    |
|        | rué pres optical (BRD)<br>rue pres optical (BDP)<br>rue pres optical (RPC)                                                                                                    | *           | 0       |     | Participation of Installed                                                                                       |                                    |
|        | ILLE EVES OFTICAL (TOP)<br>ILLE EVES OFTICAL (REC)<br>ILLE EVES OFTICAL (REC)                                                                                                    | +           |         | -   | MEGROPTIC (MEG)                                                                                                  |                                    |
|        | RUE EVES OFTICAL (REC)                                                                                                    |             | 0       | 10  | MEGA, OPTIC (MEGA)                                                                                               |                                    |
|        | I FYES OFTICAL IREPA                                                                                                    | *           | 0       | 1   | MENT-ROYAL OPHTAL NEQUE (MR.)                                                                                    | Votre panier est vide              |
|        | and a start line it.                                                                                                    | *           | 0       | -   | MONT-ROYAL OPHTALMEQUE (MRG)                                                                                     |                                    |
| 0 0 0  | CARL ZETSS VISION (AQS)                                                                                                    | 18          | 0       | -   | NEOLENS*                                                                                                    |                                    |
| 0 0 0  | CARL ZEISS VISION (CZV)                                                                                                    | *           | 0       | -   | NOVACE.                                                                                                    |                                    |
|        | LAIRE VISION*                                                                                                    | . *         | 0       | -   | NOMESTA                                                                                                    |                                    |
| 0 🚳 🛛  | CODIR                                                                                                    | . 11        | 0       | -   | CARLEY                                                                                                    |                                    |
| 0 10 0 | COOPTEMUTY                                                                                                    | 10          | 0       | -   | OPTISHISS                                                                                                    |                                    |
| 0 🚳 D  | INSTRALENS                                                                                                    | +           | 0       | 10  | OPTOVISION                                                                                                    |                                    |
| 0 🛸 E  | SELOR                                                                                                    |             | 0       |     | PENTIX.                                                                                                    |                                    |
| 0 🚳 🖻  | SSOR                                                                                                    | *           | 0       | 100 | RODENSTOCK                                                                                                    |                                    |
| 0 1    | ENO OPTICAL                                                                                                    | 18          | 0       | -   | SEXIO                                                                                                    |                                    |
| 0 🚳 e  | KEHILENS                                                                                                    | *           | 0       | -   | SHANDR (ALP)                                                                                                    |                                    |
| 0 🛸 н  | AYCH                                                                                                    | *           | 0       | -   | SmartWew LT <sup>4</sup>                                                                                         |                                    |

En cliquant sur «Mon profil», accéder aux informations du magasin et indiquer les préférences.

| DN PROFIL MES CAT | ALDERFS                | _ |                                                | <u>Aide</u>   JULIE UBRALATO   <u>Déce</u>          |
|-------------------|------------------------|---|------------------------------------------------|-----------------------------------------------------|
|                   | Mes informations       |   | Mes                                            | préférences                                         |
| Smupement:        | INDEPENDANT            |   | J'accepte les catalogues verre :               | Non                                                 |
| taison sociale :  | COMPTE TEST CRISTALLIN |   | 3'accepte les catalogues lentille ;            | Non Oui                                             |
|                   |                        |   | J'accepte les catalogues monture :             | Non                                                 |
| Adresse :         |                        | h |                                                |                                                     |
| Code postal :     |                        |   | Je souhaite être notifié lors de la sortie d'u | un nouvesu catalogue de mes industriels favoris par |
| Ville :           |                        |   | E-mail :                                       | Non Qui                                             |
| ays :             | FRANCE                 | • | SMS :                                          | Non Out                                             |
| Dode adhérent :   |                        |   |                                                |                                                     |
| Téléphone :       |                        |   |                                                |                                                     |
| Téléphone mobile  |                        |   |                                                |                                                     |
| Рак :             |                        |   |                                                |                                                     |
|                   |                        |   |                                                |                                                     |

## **Onglet « MES CATALOGUES » :**

Accéder à la liste des catalogues de Verres, Montures et Lentilles :

|                                                                                                    | NES CAINLOGUES              |                                                                                                    |                                                                                                    | Aide   JULIE LIBRALATO   Déconnexion |                                       |                                  |
|----------------------------------------------------------------------------------------------------|-----------------------------|----------------------------------------------------------------------------------------------------|----------------------------------------------------------------------------------------------------|--------------------------------------|---------------------------------------|----------------------------------|
| All La La All La La All La |                             |                                                                                                    |                                                                                                    |                                      |                                       |                                  |
|                                                                                                    | ene                         |                                                                                                    |                                                                                                    | Afficher seulement les favoris : 💏   |                                       |                                  |
| <pre></pre>                                                                                                    | NOM DE L'INDUSTRIE          | E NOW OF L'INDUSTAI                                                                                                    |                                                                                                    | Mon panier                           |                                       |                                  |
|                                                                                                    | 4PS10 (ex \$1909)           | 👷 🥹 🖓 Laboratore ophtajne (094)                                                                                                    |                                                                                                    |                                      |                                       |                                  |
| <pre></pre>                                                                                                    | ARTMONEM                    | 🖗 🥹 😭 LABORATORE (PHITALMIC (OPV)                                                                                                    |                                                                                                    |                                      |                                       |                                  |
|                                                                                                    | BO CN                       | 🗶 🥹 🏨 LABORATORE OPTILENS*                                                                                                    |                                                                                                    |                                      |                                       |                                  |
|                                                                                                    | SUE EVES OPTICAL (BEO)      | 🙊 🥹 🆓 MEGA OPTIC (MEG)                                                                                                    |                                                                                                    |                                      |                                       |                                  |
|                                                                                                    | SLE EVES OPTICAL (80P)      | 👷 🥝 🎯 MEGRICOTTIC (MEGRI                                                                                                    |                                                                                                    |                                      |                                       |                                  |
|                                                                                                    | BLIE EVES OFTICAL (REC)     |                                                                                                    |                                                                                                    |                                      |                                       |                                  |
| 0       0       0       0       0       0       0       0       0       0       0       0       0       0       0       0       0       0       0       0       0       0       0       0       0       0       0       0       0       0       0       0       0       0       0       0       0       0       0       0       0       0       0       0       0       0       0       0       0       0       0       0       0       0       0       0       0       0       0       0       0       0       0       0       0       0       0       0       0       0       0       0       0       0       0       0       0       0       0       0       0       0       0       0       0       0       0       0       0       0       0       0       0       0       0       0       0       0       0       0       0       0       0       0       0       0       0       0       0       0       0       0       0       0       0       0       0       0       0                                                                                                          | BLE EYES (PTICAL (REP)      | EVES-R° AN                                                                                                    |                                                                                                    |                                      |                                       |                                  |
|                                                                                                    | CARL ZERS VISION (AOS)      | LILU II AU                                                                                                    |                                                                                                    |                                      | Ride (1010) (1000) ATO ( December 200 |                                  |
| 0       0       0       0       0       0       0       0       0       0       0       0       0       0       0       0       0       0       0       0       0       0       0       0       0       0       0       0       0       0       0       0       0       0       0       0       0       0       0       0       0       0       0       0       0       0       0       0       0       0       0       0       0       0       0       0       0       0       0       0       0       0       0       0       0       0       0       0       0       0       0       0       0       0       0       0       0       0       0       0       0       0       0       0       0       0       0       0       0       0       0       0       0       0       0       0       0       0       0       0       0       0       0       0       0       0       0       0       0       0       0       0       0       0       0       0       0       0       0                                                                                                          | CARL ZEES VISION (CZV)      | New More and Catelories                                                                                                    |                                                                                                    |                                      | ARE LOUGE DEVENTO   DECEMBERSION      |                                  |
| Control Control Contro         | GLARE VEXON                 | BOAT HOTE BESTANDORS                                                                                                    |                                                                                                    |                                      |                                       |                                  |
| Install   Install                                                                                                    | acor                        |                                                                                                    |                                                                                                    |                                      |                                       |                                  |
| A DECAL AND A DECAL AND A DECAL AN         |                             |                                                                                                    |                                                                                                    |                                      | and a second second                   |                                  |
| Note: Note: Not    | CISTREEMS                   | Monta                                                                                                    | me                                                                                                    |                                      | Afficher seulement les favoris :      |                                  |
| Intel Intel Control         Intel Control         Intel Contro         Intel Control         Int                                                                                                    | B ESSLOR                    |                                                                                                    |                                                                                                    |                                      |                                       |                                  |
| 0       0       0       0       0       0       0       0       0       0       0       0       0       0       0       0       0       0       0       0       0       0       0       0       0       0       0       0       0       0       0       0       0       0       0       0       0       0       0       0       0       0       0       0       0       0       0       0       0       0       0       0       0       0       0       0       0       0       0       0       0       0       0       0       0       0       0       0       0       0       0       0       0       0       0       0       0       0       0       0       0       0       0       0       0       0       0       0       0       0       0       0       0       0       0       0       0       0       0       0       0       0       0       0       0       0       0       0       0       0       0       0       0       0       0       0       0       0       0                                                                                                          | B ESOR                      | NOM DE L'INDUSTRIEL                                                                                                    | ROM DE                                                                                                    | L'INDUSTRIEL                         | Non panier                            |                                  |
| <ul> <li>Net State</li> <li>Net State</li></ul>                                                                                                    | B. GND OGUCH                | + 0 @ ADIZ/ADIUS* (ADIC)                                                                                                    | S 🔕 🚳 LEXOTTICA RANCE                                                                                                    |                                      |                                       |                                  |
| 0       0       0       0       0       0       0       0       0       0       0       0       0       0       0       0       0       0       0       0       0       0       0       0       0       0       0       0       0       0       0       0       0       0       0       0       0       0       0       0       0       0       0       0       0       0       0       0       0       0       0       0       0       0       0       0       0       0       0       0       0       0       0       0       0       0       0       0       0       0       0       0       0       0       0       0       0       0       0       0       0       0       0       0       0       0       0       0       0       0       0       0       0       0       0       0       0       0       0       0       0       0       0       0       0       0       0       0       0       0       0       0       0       0       0       0       0       0       0                                                                                                          | B HEHRLENS                  | 1 0 1 HOL(April (APL)                                                                                                    | 🔹 🙆 🚳 мынснол                                                                                                    |                                      |                                       |                                  |
| A Provence of the second of the second of the seco         | a sona                      | 🛊 🙆 🎲 Alsherevean                                                                                                    | * O S MERCELIE                                                                                                    |                                      |                                       |                                  |
| Note Note   Note Note   Note <td>B IMPACT OFFIC</td> <td>1 0 🚳 ANANA</td> <td>👷 🥝 🌀 MENRACI VISION IRVANCE*</td> <td></td> <td></td> <td></td>                                                                                                    | B IMPACT OFFIC              | 1 0 🚳 ANANA                                                                                                    | 👷 🥝 🌀 MENRACI VISION IRVANCE*                                                                                                    |                                      |                                       |                                  |
| Marcian Lander Conference of a lander Lander Conference of a lander Lander Conference of a lander Conference of a lander Conferen         | B INDUSTRIEL DE TESTS       | The Contract of the Contract of the Contract o | O      Merigenterioles     Alexander     Alexander |                                      |                                       |                                  |
|                                                                                                    | TITERNATIONAL FRAME COMPANY | 4 6 👼 sewindten.                                                                                                    | A CONTROL CON CONTROL                                                                                                    |                                      | Notre panier est vide                 |                                  |
| Interd       Interd                                                                                                    | 16 INTERORIDE               | * O S Desser                                                                                                    | INDIAL BE BE                                                                                                    |                                      |                                       |                                  |
| Image: Contract       Image: Contract       Image: Contract <tdi< td=""><td>Odbilki o</td><td>1 O 🚳 25 MAD</td><td>* 0 % ostar</td><td></td><td></td><td></td></tdi<>                                                                                                    | Odbilki o                   | 1 O 🚳 25 MAD                                                                                                    | * 0 % ostar                                                                                                    |                                      |                                       |                                  |
| Image: Image: Image                                 | 10 KOHOLE                   | 🛊 0 🚳 воельконить                                                                                                    | S 0 6 OCTRA*                                                                                                    |                                      |                                       |                                  |
| Image: Strate in the intermedian   Image: Strate in the intermedian   Image: Strate in the intermedin   Image: Strate in the i                                                                                                    |                             | 🐨 🥹 📸 athea deserves                                                                                                    | 1 0 6 00.0                                                                                                    | EVEC-D@ AN                           |                                       |                                  |
| Image: Source Source Sourc                                 |                             | 1 0 🔞 ROBLA                                                                                                    | * 0 % OP4                                                                                                    | LILO N AU                            |                                       |                                  |
| Image: Control of Control of Contro of Contro of Contro of Control of Control of Control of Control o                                |                             | 🐺 🔕 🧐 сеншистрис-                                                                                                    | O B OLITICE HELEYE LARD                                                                                                    | and the second second                |                                       | Aide   JULIE LIERALATO   Dec     |
| Image: Constraint of the Constraint of the Constraint                                |                             | 🛊 0 🏀 GROSPLLEY LIMETTES                                                                                                    | 1 0 1 kg ove                                                                                                    | MON PROFIL MES CATALOGUES            |                                       |                                  |
| Image: Second Second                                |                             | 🔹 🙆 🎕 HENRY RALLEN                                                                                                    | 🐨 🙆 🚳 Cidels                                                                                                    |                                      |                                       |                                  |
| Image: Constraint of the constraint of the cons constraint of the constraint of the const                                |                             | # 0 18 HEXADONE,                                                                                                    | 1 0 D PACIFIC GROUP                                                                                                    |                                      |                                       |                                  |
| Image: Constraint Answer (Straint)       Image: Constraint Answer (Straint)       Image: Constrai                                                                                                    |                             | 1 DUSTREL DE TESTS                                                                                                    | Reccessor                                                                                                    | Letter                               |                                       | Afficher seulement les favoris : |
| Image: Point of the Point of the Point                                 |                             | * O @ INTERNATIONAL RAPE COMMAN                                                                                                    | ATTICCHER 👰 🛇 🖹                                                                                                    |                                      |                                       |                                  |
| Image: Constraint of the constraint of the consec of the constraint of the constraint of                                 |                             | * Ø 🖗 waxo                                                                                                    | RODENSTOOK                                                                                                    | NOM BE L'UNDUSTRIE                   | NON DE L'INDUSTRIEL                   | Mon panier                       |
| Image: Constraint of the state of the state of the st                  |                             | W O NO NO NUCLEAR                                                                                                    | a 🕤 🛃 sixezhe.                                                                                                    | 1 0 1 Non (ALC)                      | 🔹 🥝 🏤 NENICON                         |                                  |
| Image: Constraint of the constraint of the constr                  |                             | 18 10 18 ALLO                                                                                                    | T O No SALD                                                                                                    |                                      | 🔮 🕘 🍓 NOVACE.                         |                                  |
| Image: Control (Control)       Image: Control (Control)       Image: Contro)       Image: Control (Contro) </td <td></td> <td>TO No Kles</td> <td>SEAPORT</td> <td>🛊 \varTheta 🚳 akusch alonei</td> <td>2 0 m omaus</td> <td></td>                                                                                                    |                             | TO No Kles                                                                                                    | SEAPORT                                                                                                    | 🛊 \varTheta 🚳 akusch alonei          | 2 0 m omaus                           |                                  |
| Image: Control (control)     Image: Control (control)     Image: Control                                                                                                    |                             | × 0 10 101                                                                                                    | E O C SENCETTEN                                                                                                    | 1 0 1 COOPERASION                    | A O G PECLENS                         |                                  |
| Image: Constraint Constraint Con                        |                             | W @ 18 1000                                                                                                    | SHORDFTK: POULLDLA.                                                                                                    | E 0 @ coortext*                      | 🔹 🙁 📸 DUANTUR VISION                  |                                  |
| Image: Control of Control of Con                        |                             | g 😈 🚔 LURETTES (PARSET (GRA)                                                                                                    | SINOPTS                                                                                                    |                                      | · O @ SARCA                           | Vitre appler off side            |
|                                                                                                    |                             |                                                                                                    | WETOR GOOD DETGALT                                                                                                    | Indered Average 🖓 🗣 📲                | 🔹 🙆 🍇 sociesionic                     | TOTAL PRIME OR THE               |
|                                                                                                    |                             | E States)                                                                                                    | VISIOPTE*                                                                                                    |                                      | 🛊 🛛 🚳 slasnasta                       |                                  |
|                                                                                                    |                             |                                                                                                    |                                                                                                    | E O S LABORATOIRE OPHTALMIC (OPH)    | 🔹 🥝 🎼 Sinkarits                       |                                  |

Note : la légende est indiquée en bas de page.

#### III. Le panier

Pour ajouter un catalogue à son panier, cliquer sur 🛸 il apparait alors dans le panier :

| EYES-R AD                      | 194                       | Aide   JULE LIBRAATO   Déconnection                                                        |
|--------------------------------|---------------------------|--------------------------------------------------------------------------------------------|
|                                | ture                      | Afficher seulement les favoris :                                                           |
|                                |                           | Pion panier                                                                                |
|                                |                           | X LABORATOTRE OPHTALMEC (OPH)                                                              |
|                                |                           | Date : 10(04)2015<br>Description: Wents Containing 4(1,2015, V1,2)<br>Executing Containing |
| 2 9 1 A012045                  | O      Memaa Visen Rance* | X ESSLOR                                                                                   |
| A C A ATTACALM                 | RELIDERISKA RAKET         | Dete : 02/04/2015                                                                          |
| · O G HANDLI'                  |                           | Description , 2013/09-9965 (MAD 05) Standard<br>Format : Optimorytis                       |
| 🛬 🛛 🚳 снязная                  | + O B MIREL               | X QUANTUM VISION                                                                           |
| 👷 🙆 👒 DE RAD                   | 1 0 6 OWLEY               | Date::13/07/2015<br>Description::Catalogue lentilies:ColouiVLIE:2015                       |
| 👾 🥝 🎯 свонеманснорти:          | CTRA*                     | Format : Opermeyes                                                                         |
| 🗶 🥝 🚳 ETNA Baselone            | + 0 0 Oct                 |                                                                                            |
| 👳 🧿 🍇 FEJELA'                  | * 0 1 100                 | Valider                                                                                    |
| 🙊 🥝 🎭 (en ll'affiret)          | CONTRUE PHILIPPE LARONT*  | Varioer                                                                                    |
| * Ø 🚳 GROSPELSY LIAETTES       | 🔹 🙆 🚳 ame                 |                                                                                            |
| 🗶 🙆 🚳 Henry Julien             | 🔹 🥝 🚳 oceas               |                                                                                            |
| 🛬 🔕 🍇 HEVAEXE*                 | PACIFIC GNOLP             |                                                                                            |
| R O DIASTRIEL DE TESTS         | 👘 🥝 📸 PROJESIAN           |                                                                                            |
| * O DI ERENATIONE RAME COMPANY | REMEDITIER                |                                                                                            |
| оалын 🕲 👻 🛬                    |                           |                                                                                            |
| 🛬 🔕 📾 IL DIFUSION              | 🔹 🙆 🚳 HOLESEHE'           |                                                                                            |
| 🖈 🙆 🚳 xubo                     | 1 0 1 keto                |                                                                                            |
| * O 🚳 KARA                     | T O S SEAPORT             |                                                                                            |
| 🧶 🥝 🎯 Lovi                     | 🔹 🙆 🚳 SUHQUETTE*          |                                                                                            |
| 🔆 🥹 🛞 LOKEN.                   | + O B SPOROPTE POLILIOUR  |                                                                                            |
| A M LINETTES GRASSET (GRA)     | A R SWOPTS                |                                                                                            |

Puis valider le panier.

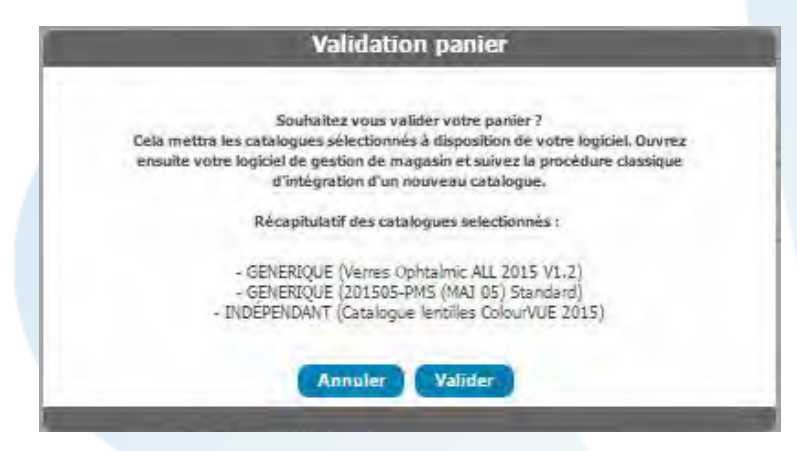

Les catalogues choisis seront envoyés directement au logiciel IRRIS. <u>Attention, il faudra ensuite</u> les intégrer dans le logiciel IRRIS en suivant la procédure habituelle.

L'icône indique que le catalogue **n'est pas disponible**, en cliquant dessus, un message apparait :

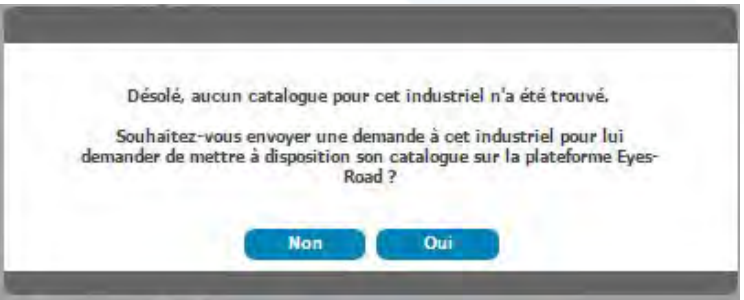

Pour demander ce catalogue fournisseur cliquer sur « Oui ».